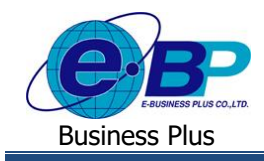

## User Manual

## สารบัญ

| ระบบ Bplus e-Payroll ON Web                     | หน้า |
|-------------------------------------------------|------|
| ບກນຳ                                            | 1    |
| วัตถุประสงก์                                    | 1    |
| ความต้องการของระบบ                              | 1    |
| บทที่ 1 ฟังก์ชั่นการเข้าสู่ระบบ Bplus e-Payroll | 1-1  |
| บทที่ 2 การตั้งค่าข้อมูลบริษัท                  | 2-1  |
| บทที่ 3 การตั้งก่าข้อมูลประกันสังคม             | 3-1  |
| บทที่ 4 การตั้งก่ากำนวณภาษีเงินได้              |      |
| 4.1 ก.การคำนวณภาษี                              | 4-1  |
| 4.2 ข.รายการเงินได้                             | 4-3  |
| 4.3 ค.รายการลดหย่อน                             | 4-5  |
| บทที่ 5 การตั้งก่ากองทุนสำรองเลี้ยงชีพ          | 5-1  |
| บทที่ 6 การตั้งค่าสาขา                          |      |
| 6.1 การเพิ่มสาขา                                | 6-1  |
| 6.2 การแก้ใบสาขา                                | 6-2  |
| 6.3 การถบสาขา                                   | 6-2  |
| บทที่ 7 การตั้งค่าแผนก                          |      |
| 7.1 การเพิ่มแผนก                                | 7-1  |
| 7.2 การแก้ไขแผนก                                | 7-2  |
| 7.3 การถบแผนก                                   | 7-2  |
| บทที่ 8 การตั้งค่าแผนก                          |      |
| 8.1 การเพิ่มตำแหน่ง                             | 8-1  |
| 8.2 การแก้ไขตำแหน่ง                             | 8-2  |
| 8.3 การลบตำแหน่ง                                | 8-2  |

## User Manual

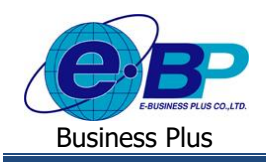

| บทที่ 9 การตั้งค่าข้อมูลพนักงาน            |      |
|--------------------------------------------|------|
| 9.1 การเพิ่มพนักงาน                        | 9-1  |
| 9.2 การแก้ไขพนักงาน                        | 9-11 |
| 9.3 การลบพนักงาน                           | 9-12 |
| บทที่ 10 การตั้งก่าเงินเพิ่มเงินหัก        |      |
| 10.1 เพิ่มรายการเงินเพิ่มเงินหัก           | 10-1 |
| 10.2 ลบรายการเงินเพิ่มเงินหัก              | 10-6 |
| 10.3 แก้ใขรายการเงินเพิ่มเงินหัก           | 10-8 |
| 10.4 ลบรายการเงินเพิ่มเงินหัก              | 10-8 |
| บทที่ 11 การตั้งก่างวดเงินเดือน            |      |
| 11.1 การเพิ่มงวดเงินเดือน                  | 11-1 |
| 11,2 การแก้ไขงวดเงินเดือน                  | 11-5 |
| 11.3 การลบงวคเงินเคือน                     | 11-7 |
| บทที่ 12 การบันทึกเงินเพิ่มเงินหักประจำ    |      |
| 12.1 การเพิ่มเงินเพิ่มเงินหักประจำ         | 12-1 |
| 12.2 การแก้ใขเงินเพิ่มเงินหักประจำ         | 12-4 |
| 12.3 การลบเงินเพิ่มเงินหักประจำ            | 12-4 |
| บทที่ 13 การบันทึกเงินเพิ่มเงินหักเฉพาะงวด |      |
| 13.1 การเพิ่มรายการ                        | 13-1 |
| 13.2 การแก้ใบรายการ                        | 13-3 |
| 13.3 การลบรายการ                           | 13-4 |
| บทที่ 14 การบันทึกปรับเงินเดือน            |      |
| 14.1 การเพิ่มรายการ                        | 14-1 |
| 14.2 การแก้ใขรายการ                        | 14-3 |
| 14.3 การลบรายการ                           | 14-3 |

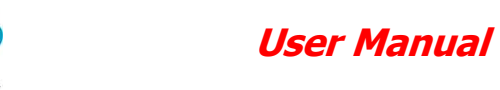

**Business Plus** 

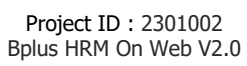

| บทที่ 15 การบันทึกวันทำงานพนักงานรายวัน                 |       |
|---------------------------------------------------------|-------|
| 15.1 การเพิ่มรายการ                                     | 15-1  |
| 15.2 การแก้ใบรายการ                                     | 15-3  |
| 15.3 การถบรายการ                                        | 15-3  |
| บทที่ 16 การบันทึกลาออก                                 |       |
| 16.1 การเพิ่มรายการ                                     | 16-1  |
| 16.2 การแก้ใบรายการ                                     | 16-3  |
| 16.3 การถบรายการ                                        | 16-4  |
| บทที่ 17 การบันทึกพักงาน                                |       |
| 17.1 การเพิ่มรายการ                                     | 17-1  |
| 17.2 การแก้ไขรายการ                                     | 17-3  |
| 17.3 การลบรายการ                                        | 17-3  |
| บทที่ 18 การคำนวณเงินเดือนและการตรวจสอบผลคำนวณ          |       |
| 18.1 การกำนวณเงินเดือนยังไม่ปัดงวด                      | 18-1  |
| 18.2 การตรวจสอบผลกำนวณเงินเดือน                         | 18-2  |
| 18.3 การตรวจสอบรายละเอียดคำนวณภาษี                      | 18-3  |
| 18.4 การกำนวณเงินเดือนแบบปิดงวด                         | 18-3  |
| บทที่ 19 การแก้ไขผลคำนวณหลังปิดงวด                      | 19-1  |
| บทที่ 20 การเรียกรายงาน                                 |       |
| 20.1 รายงานประจำเดือน                                   | 20-1  |
| 20.2 รายงานประจำปี                                      | 20-10 |
| บทที่ 21 การนำส่งข้อมูล Text File ส่งธนาคาร             | 21-1  |
| บทที่ 22 การนำส่งข้อมูล Text File ประกันสังคม           | 22-1  |
| บทที่ 23 การนำส่งข้อมูล Text File ส่งสรรพากร            | 23-1  |
| บทที่ 24 การกำหนดตัวเชื่อมผลลัพธ์เข้าระบบเงินเดือน (TM) |       |
| 24.1 กำหนดชื่อผลจากข้อตกลงเงินเพิ่ม                     | 24-1  |
| 24.2 กำหนดชื่อผลจากข้อตกลงเงินหัก                       | 24-5  |

## User Manual

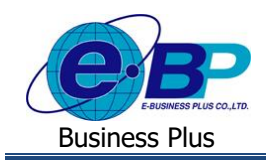

| 24.3 กำหนดชื่อลักษณะการรูดบัตรเงินเพิ่ม             | 24-9  |
|-----------------------------------------------------|-------|
| 24.4 กำหนดชื่อลักษณะการรูดบัตรหักเงิน               | 24-14 |
| บทที่ 25 การกำหนดข้อตกลงเวลาทำงาน (กะ) (TM)         |       |
| 25.1 การเพิ่มข้อตกลงเวลาทำงาน (กะ)                  | 25-1  |
| 25.2 สรุปการกำหนดข้อตกลงเวลาทำงาน (กะ)              | 25-5  |
| บทที่ 26 การกำหนดข้อตกลงเงินเพิ่ม (TM)              |       |
| 26.1 การกำหนดข้อตกลงเงินเพิ่ม                       | 26-1  |
| 26.2 การสร้างข้อตกลงเงินเพิ่ม                       | 26-2  |
| 26.3 ตัวอย่างข้อตกลงเงินเพิ่มกะวันงาน               | 26-4  |
| 26.5 ตัวอย่างข้อตกลงเงินเพิ่มกะวันหยุคพนักงานประจำ  | 26-9  |
| 26.6 ตัวอย่างข้อตกลงเงินเพิ่มกะวันหยุดพนักงานรายวัน | 26-12 |
| บทที่ 27 การกำหนดข้อตกลงเงินหัก (TM)                |       |
| 27.1 กำหนดข้อตกลงเงินหัก                            | 27-1  |
| 27.2 การสร้างข้อตกลงเงินหัก                         | 27-2  |
| 27.3 ตัวอย่างข้อตกลงเงินหักกะวันงาน                 | 27-4  |
| บทที่ 28 การประกาศวันหยุดประจำปี (TM)               |       |
| 28.1 การตั้งค่าวันหยุดประจำปีมาตรฐาน                | 28-1  |
| 28.2 การเพิ่มเติมวันหยุดประจำปี                     | 28-2  |
| 28.3 การแก้ไขวันหยุดประจำปี                         | 28-4  |
| 28.4 การลบวันหยุดประจำปี                            | 28-5  |
| 28.5 การกำหนดวันหยุดประจำปีเป็นไม่ได้ใช้งาน         | 28-6  |
| บทที่ 29 การประกาศกะตามตารางทำงาน (TM)              |       |
| 29.1 การสร้างตารางทำงาน                             | 29-1  |
| 29.2 การกำหนดตารางทำงานให้พนักงาน                   | 29-3  |
| 29.3 การประกาศกะตามตารางทำงาน                       | 29-4  |
| 29.4 การตรวจสอบข้อมูลประกาศกะ                       | 29-7  |

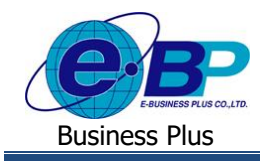

| บทที่ 30 | ) การประกาศกะแบบเวลาทำงานไม่คงที่ (TM)              |       |
|----------|-----------------------------------------------------|-------|
| 2        | 30.1 การประกาศกะแบบเวลาทำงานไม่คงที่                | 30-1  |
| 2        | 30.2 การตรวจสอบข้อมูลประกาศกะ                       | 30-5  |
| บทที่ 31 | การถบกะที่ประกาศ (TM)                               | 31-1  |
| บทที่ 32 | : การอ่านแฟ้มบันทึกเวลาจากเครื่องรูดบัตร (TM)       |       |
| 2        | 32.1 ขั้นตอนการทำงาน                                | 32-1  |
|          | 32.2 วิธีการนับตำแหน่งเริ่มต้นและจำนวนหลักของข้อมูล | 32-2  |
|          | 32.3 การกำหนดรูปแบบแฟ้มบันทึกเวลา                   | 32-3  |
|          | 32.4 การอ่านแฟ้มบันทึกเวลา                          | 32-5  |
| 2        | 32.5 การตรวจสอบช้อมูลเวลารูคบัตร                    | 32-7  |
| Î        | 32.6 การพิมพ์รายงานรายละเอียดการบันทึกเวลา          | 32-8  |
|          | 32.7 การแก้ใบเวลารูดบัตร                            | 32-10 |
| บทที่ 33 | การโอนเวลาที่บันทึกเข้ากะ (TM)                      |       |
|          | 33.1 ขั้นตอนการทำงาน                                | 33-1  |
| 3        | 33.2 การโอนเวลาที่บันทึกเข้ากะ                      | 33-1  |
| 3        | 33.3 การตรวจสอบผลการโอนเวลาที่บันทึกเข้ากะ          | 33-3  |
| 3        | 33.4 การแก้ใงผลการ โอนเวลาที่บันทึกเข้ากะ           | 33-4  |
| บทที่ 34 | การบันทึกการลา (TM)                                 |       |
|          | 34.1 ขั้นตอนการทำงาน                                | 34-1  |
|          | 34.2 ขั้นตอนการบันทึกการลา                          | 34-1  |
|          | 34.3 ขั้นตอนการแก้ไขข้อมูล                          | 34-3  |
| 3        | 34.4 ขั้นตอนการลบข้อมูล                             | 34-3  |
| บทที่ 35 | ร การบันทึกอนุมัติเงินเพิ่มต่างๆ (TM)               |       |
|          | 35.1 ขั้นตอนการทำงาน                                | 35-1  |
| 2        | 35.2 ขั้นตอนการอนุมัติเงินเพิ่มต่างๆ                | 35-1  |
|          | 35.3 ขั้นตอนการแก้ไขข้อมูล                          | 35-3  |
|          | 35.4 ขั้นตอนการลบข้อมูล                             | 35-3  |

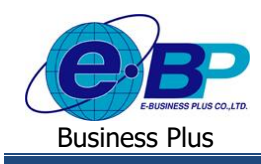

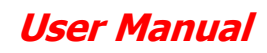

บทที่ 36 การคำนวณและตรวจสอบผลบันทึกเวลา (TM)

| 36.1 ขั้นตอนการทำงาน                                           | 36-1 |
|----------------------------------------------------------------|------|
| 36.2 การคำนวณผลบันทึกเวลา                                      | 36-1 |
| 36.3 การตรวจสอบข้อมูลคำนวณ                                     | 36-3 |
| 36.4 การถบข้อมูลคำนวณ                                          | 36-4 |
| 36.5 การเรียกรายงานตรวจสอบผลคำนวณ                              | 36-5 |
| บทที่ 37 การ โอนผลการคำนวณระบบบันทึกเวลาเข้าระบบเงินเดือน (TM) |      |
| 37.1 ขั้นตอนการทำงาน                                           | 37-1 |
| 37.2 ขั้นตอนการโอนคำนวณระบบบันทึกเวลาเข้าระบบเงินเดือน         | 37-1 |
| 37.3 การตรวจสอบข้อมูลที่ โอนเข้าระบบเงินเดือน                  | 37-3 |